## ΥΠΟΔΕΙΓΜΑΤΙΚΗ ΕΦΑΡΜΟΓΗ ΓΡΑΜΜΙΚΗΣ ΚΑΜΠΥΛΗΣ ΑΝΑΦΟΡΑΣ ΜΕ ΤΗ ΒΟΗΘΕΙΑ ΤΟΥ EXCEL

Κατά τον φλογοφωτομετρικό προσδιορισμό ασβεστίου σε δύο δείγματα φυσικού ύδατος ελήφθησαν τα ακόλουθα αποτελέσματα:

| [Ca <sup>2+</sup> ], mg/L | Ένταση<br>ακτινοβολίας Ca |
|---------------------------|---------------------------|
| Πρότυπα διαλύματα         |                           |
| 0,0                       | 1,2                       |
| 10,0                      | 22,1                      |
| 20,0                      | 39,4                      |
| 30,0                      | 60,8                      |
| 40,0                      | 82,3                      |
| Δείγμα 1                  | 28,6                      |
| Δείγμα 2                  | 35,5                      |

Για τη λύση να χρησιμοποιηθεί η μέθοδος ελάχιστων τετραγώνων. Υποτίθεται ότι υφίσταται γραμμική σχέση μεταξύ έντασης ακτινοβολίας (P) και συγκέντρωσης ασβεστίου (C), δηλ. P = aC + b. Η μέθοδος ελάχιστων τετραγώνων θα μας δώσει τις στατιστικώς ορθότερες τιμές a και b της εξίσωσης

# ΛΥΣΗ

**BHMA 1:** Περνάμε τα δεδομένα σε δύο στήλες του Excel. Προσέχουμε οι τιμές C (άξονας X) να είναι αριστερά και οι τιμές P (άξονας Y) να είναι δεξιά.

| 🔀 Microsoft Excel - Book1 |                   |                           |  |  |
|---------------------------|-------------------|---------------------------|--|--|
| :                         | <u>File E</u> dit | <u>V</u> iew <u>I</u> nse |  |  |
| 8 🗋                       | 💕 🛃 🕻             | ) 🔒 i 🔒 i                 |  |  |
|                           | K10               | <b>→</b> <i>f</i>         |  |  |
|                           | А                 | В                         |  |  |
| 1                         | С                 | Р                         |  |  |
| 2                         | 0                 | 1,2                       |  |  |
| 3                         | 10                | 22,1                      |  |  |
| 4                         | 20                | 39,4                      |  |  |
| 5                         | 30                | 60,8                      |  |  |
| 6                         | 40                | 82,3                      |  |  |
| 7                         |                   |                           |  |  |

**BHMA 2:** Με πατημένο το αριστερό πλήκτρο του ποντικιού επιλέγουμε όλα τα ζεύγη C - P

| Microsoft Excel - Book1 |                           |                           |  |  |
|-------------------------|---------------------------|---------------------------|--|--|
| :                       | <u>F</u> ile <u>E</u> dit | <u>V</u> iew <u>I</u> nse |  |  |
| 1                       | 💕 🛃 🕻                     | 3 🔒 🛯 🕹 🕻                 |  |  |
|                         | A2                        | <b>▼</b> 1                |  |  |
|                         | А                         | В                         |  |  |
| 1                       | С                         | Р                         |  |  |
| 2                       | 0                         | 1,2                       |  |  |
| 3                       | 10                        | 22,1                      |  |  |
| 4                       | 20                        | 39,4                      |  |  |
| 5                       | 30                        | 60,8                      |  |  |
| 6                       | 40                        | 82,3                      |  |  |
| 7                       |                           |                           |  |  |

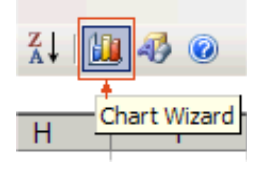

BHMA 3: Πατάμε αριστερό κλικ στο Chart Wizard...

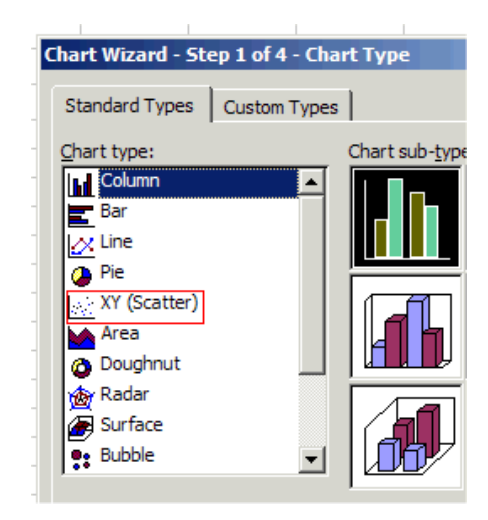

**BHMA 4:** Επιλέγουμε τον τύπο διαγράμματος **XY (Scatter)**, δηλ. XY-σκορποδιάγραμμα:

και εμφανίζεται το παράθυρο με ένα διάγραμμα, πατάμε NEXT και FINISH και έχουμε το διάγραμμα XY των σημείων:

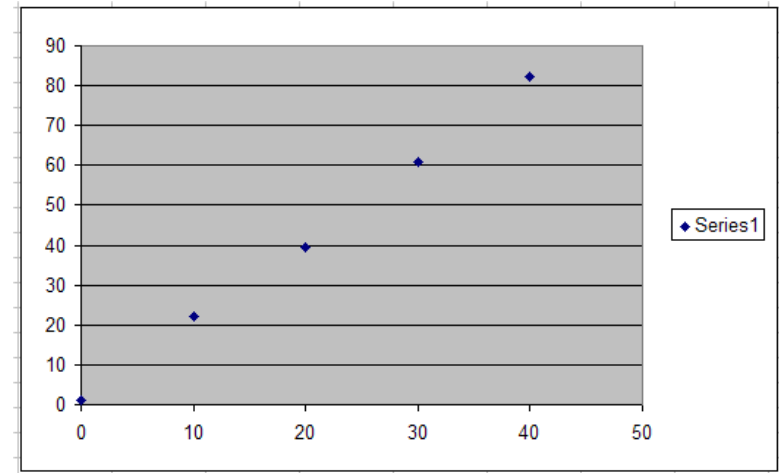

**BHMA 5:** Κάνουμε οπτικό έλεγχο στα σημεία, αν όλα λίγο-πολύ βρίσκονται σε μια ευθεία. Στη συγκεκριμένη περίπτωση βλέπουμε ότι όλα βρίσκονται σε μια ευθεία (μικρές αποκλίσεις δεν ενοχλούν), οπότε τα κρατάμε όλα. Αν κάποιο ή κάποια εμφανώς ξέφευγαν θα έπρεπε <u>να μην τα</u> <u>περιλάβουμε</u> στο excel και να αρχίσουμε από την αρχή με τα υπόλοιπα.

**BHMA 6:** Κάνουμε δεξί κλικ πάνω σε οποιοδήποτε από τα σημεία (π.χ. το μεσαίο) και εμφανίζονται οι επιλογές:

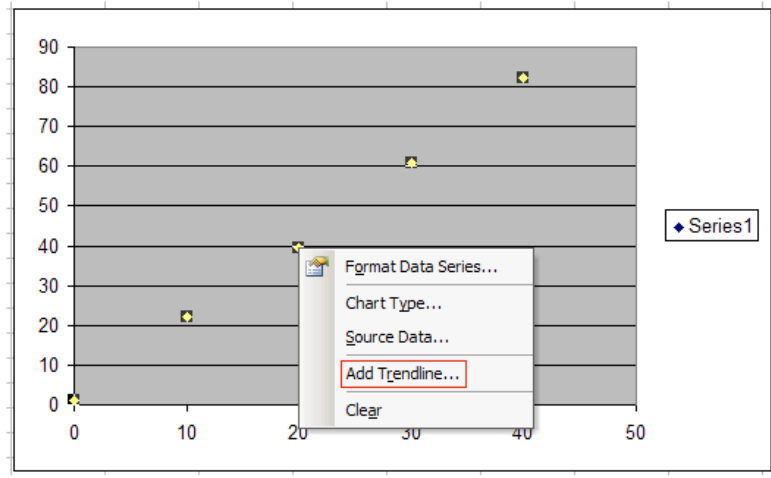

Διαλέγουμε το "Add Trendline" (δηλαδή του ζητάμε να μας δώσεις μια γραμμή που περιγράφει την "τάση" των σημείων (δηλ. περίπου "που το πάνε" τα σημεία). Αυτή θα είναι η γραμμή που

προσαρμόζεται στα σημεία και υπολογίζεται με τη μέθοδο ελάχιστων τετραγώνων από τον υπολογιστή. Διαλέγουμε το Linear (γραμμική):

| Add Trendline   |             |                   |                |
|-----------------|-------------|-------------------|----------------|
| Type Opt        | tions       |                   |                |
| Trend/Regres    | sion type   |                   |                |
| Linear          | Logarithmic | Polynomial Order: |                |
| Dewer           | ·/          | Period:           | 4 - 1<br>7 - 1 |
| Power           | Exponential | Moving Average    |                |
| Based on series | s:          |                   |                |
| Series1         | <u> </u>    |                   |                |
|                 | -           |                   |                |

και μετά πατώντας το tab "Options" "τσεκάρουμε" το "Display equation on chart" (παρουσίασε την εξίσωση στο διάγραμμα)

| Add Trendline                                                                                                    | ×      |
|----------------------------------------------------------------------------------------------------|--------|
| Add Trendline          Type       Options         Trendline name <ul> <li>Automatic:</li> <li>Linear (Series1)</li> <li>Qustom:</li> </ul> Forecast <ul> <li>Eorward:</li> <li>Quits</li> <li>Backward:</li> <li>Quits</li> </ul> |        |
| Set intercept =       0         ✓ Display equation on chart         ✓ Display <u>R</u> -squared value on chart                                                                                                    |        |
| OK                                                                                                    | Cancel |

Πατάμε ΟΚ και η γραμμή εμφανίζεται να περνάει μέσα από τα σημεία, ενώ συγχρόνως εμφανίζεται η μαθηματική εξίσωση που περιγράφει την ευθεία πάνω στο διάγραμμα.

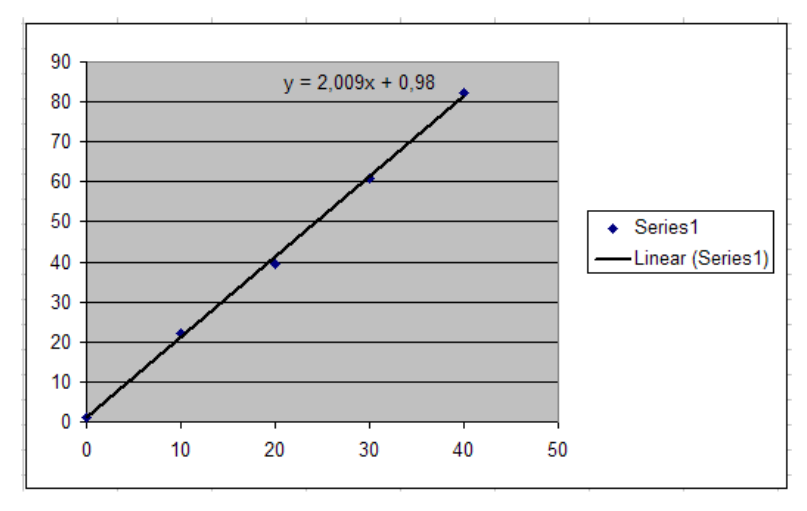

Επομένως η εξίσωση ελάχιστων τετραγώνων που περιγράφει την εξάρτηση της έντασης της ακτινοβολίας από τη συγκέντρωση  $Ca^{2+}$ είναι:

#### P = 2,009 C + 0,98

**Σημείωση:** Αν για κάποιο λόγο θέλουμε περισσότερα δεκαδικά στις τιμές **a** και **b**, κάνουμε δεξί κλικ πάνω στην εξίσωση και ακολουθούμε την διαδρομή: Δεξί κλικ στην εξίσωση  $\rightarrow$  Format Data Labels  $\rightarrow$  Number  $\rightarrow$  Decimal Places = π.χ. 5 (για πέντε δεκαδικά)

Οπότε το δείγμα 1 έχει συγκέντρωση:

 $[Ca^{2+}] = (P - b) / a = (28, 6 - 0, 98) / 2,009 = 13,2 \text{ mg/L}$ 

και το δείγμα 2 έχει συγκέντρωση:

 $[Ca^{2+}] = (P - b) / a = (35, 5 - 0, 98) / 2,009 = 17,2 \text{ mg/L}$ 

### ΓΙΑ ΟΠΟΙΟΝ ΕΝΔΙΑΦΕΡΕΤΑΙ ΝΑ ΔΕΙ ΤΙ ΘΑ ΣΥΝΕΒΑΙΝΕ ΑΝ ΚΑΠΟΙΟ ΣΗΜΕΙΟ ΑΠΟ ΤΑ ΠΡΟΤΥΠΑ ΕΚΤΡΕΠΟΤΑΝ ΣΗΜΑΝΤΙΚΑ ΚΑΙ ΔΕΝ ΤΟ ΑΠΟΡΡΙΠΤΑΜΕ

Αν η μέτρηση του προτύπου 10 mg/L ήταν π.χ. 32,5, τότε το σημείο αυτό θα εκτρεπόταν σημαντικά. Το διάγραμμα και η εξίσωση θα ήταν όπως παρακάτω:

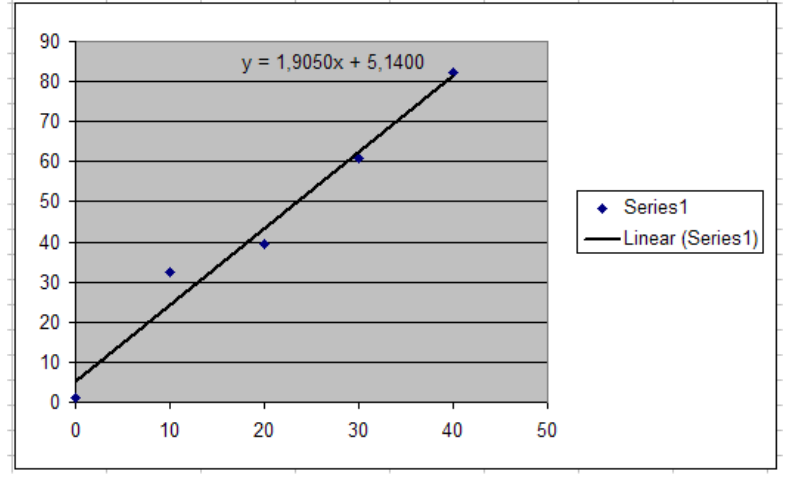

και οι τιμές που θα βρίσκαμε για τα 2 δείγματα θα ήταν

 $[Ca^{2+}] = (P - b) / a = (28, 6 - 5, 14) / 1,9050 = 12,3 mg/L (δηλ. σφάλμα: -6,8%)$ 

 $[Ca^{2+}] = (P - b) / a = (35, 5 - 5, 14) / 1,9050 = 15,9 \text{ mg/L} (\delta\eta\lambda, \sigma\phi\dot{\alpha}\lambda\mu\alpha; -7,6\%)$ 

Βλέπουμε δηλ. ότι εξαιτίας της απροσεξίας μας (της μη απόρριψης του εκτρεπόμενου σημείου) εμφανίζεται σημαντικό αναλυτικό σφάλμα.

## ΣΥΣΤΑΣΗ:

Να «παίξετε» με το applet:

http://www.chem.uoa.gr/applets/AppletPoly/Appl\_Poly1.html

για να δείτε πόσο «άγρια» αλλάζει η θέση της γραμμής που προσαρμόζεται στα δεδομένα, όταν βάλετε 1 ή 2 σημεία που εκτρέπονται υπερβολικά από τη γραμμικότητα

Κώστας Ευσταθίου, 17/10/2012